# Epson WF-7840 Scan to Email Setup. Scan to Email from Epson WF-7840 Printer

(This might take an hour or so!!)

Date: 2020/11/08

Steps:

# First, Install the Printer Completely

# Then Get App Specific Password from your iCloud screen.

In Windows 10 I do these steps:

You need to have iCloud for Windows ( https://support.apple.com/kb/HT201391 )

### You need to have TWO FACTOR AUTHENTICATION set up

go to iCloud.com and log in with your password and then with the authentication from your iPhone

Go to Security section and then generate an APP SPECIFIC PASSWORD, give it a name so you know what it is.

### NOTE: THIS NUMBER IS GOING TO BE YOU PASSWORD IN THE EPSON SCREEN

## Have you Installed the Printer Completely?

<u>Now, find the IP address</u> of your printer (mine is 192.168.0.125). You can probably get this from printing out the network status on the printer maintenance sheets or on the control panel go to Settings/Network Settings/Network Status/Wired Lan Wifi Status

Now on the PC, <u>log in to the printer</u> and enter a username and password (these are blank initially). If you change things from the PC, you might be timed out and you need to go back in and enter again.

NOTE: But you can change these settings on the control panel too:

**On the PC now log into the printer control** at the IP address (as I said, mine is http://192.168.0.125 Yours will be different. If you see a security warning don't worry it is inside your own house.)

Now you should be in the printer administration screens

Go to the Tab "Network" and then on the left side column choose Email Server/Basic

Fill in the details and instead of your usual password, put in the "App Specific Password" which you see on the iCloud Screen.

Go into the printer administration or do this from the Printer Control Panel.

Fill in the screens as shown here: The information is as follows:

#### (SEE LAST IMAGE ATTACHED)

SMTP AUTH / yourapplename@icloud.com / the app specific password / yourapplename@icloud.com / smtp.mail.me.com / 587 / STARTTLS / Disabled /

| Sign in to iCloud                                                                                                    |              |
|----------------------------------------------------------------------------------------------------|--------------|
| @icloud.com                                                                                                    |              |
| Create Apple ID   System Status   Privacy Policy   Terms & Conditions   Copyright © 2020 Apple Inc. All rights reserved. |              |
| Security PASSWORD TRUSTED PHONE NUMBERS Edit Change password +61                                                         | nerate<br>rd |

#### Epson WF-7840 Scan to Email Setup.

#### Epson WF-7840 Scan to Email Setup.

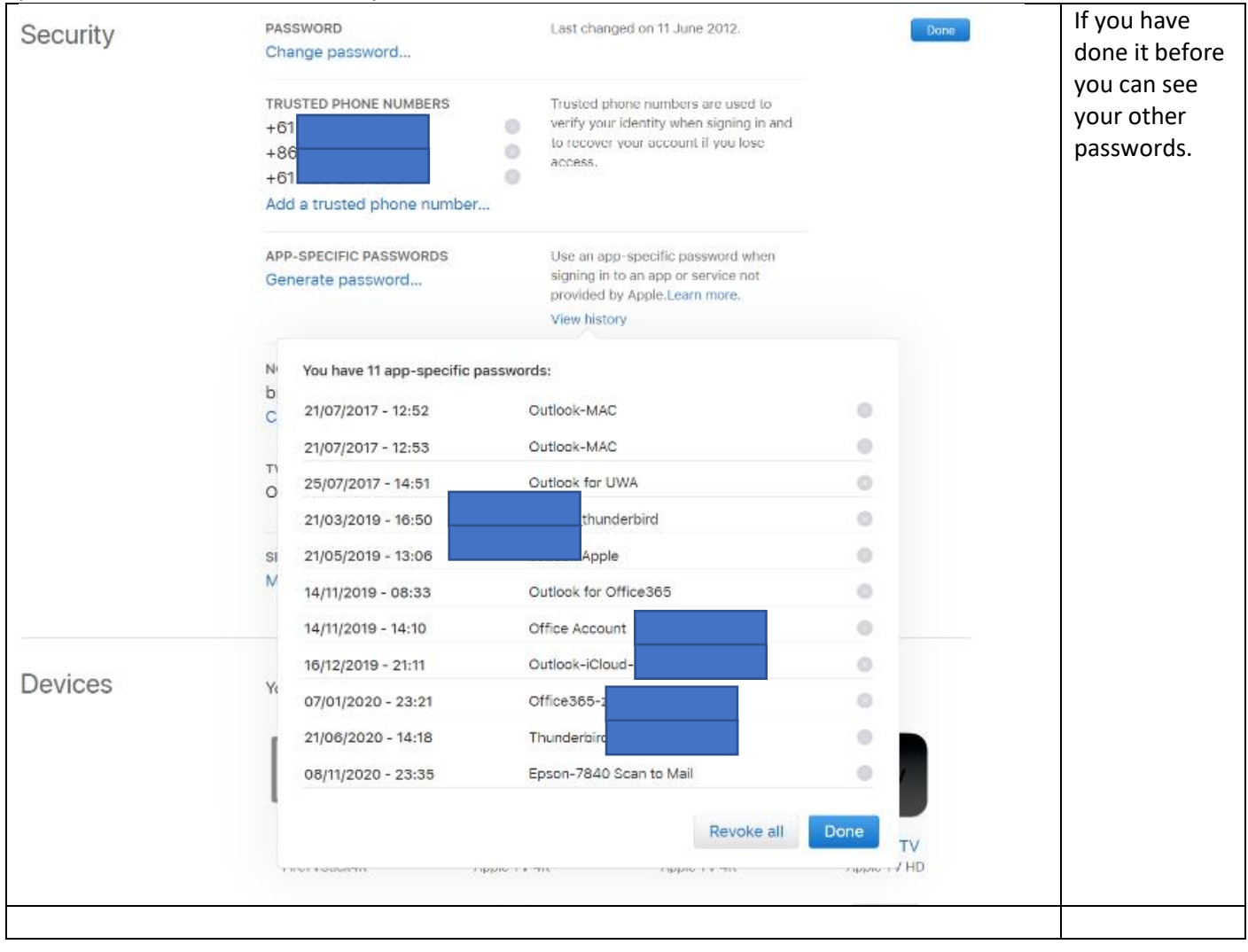

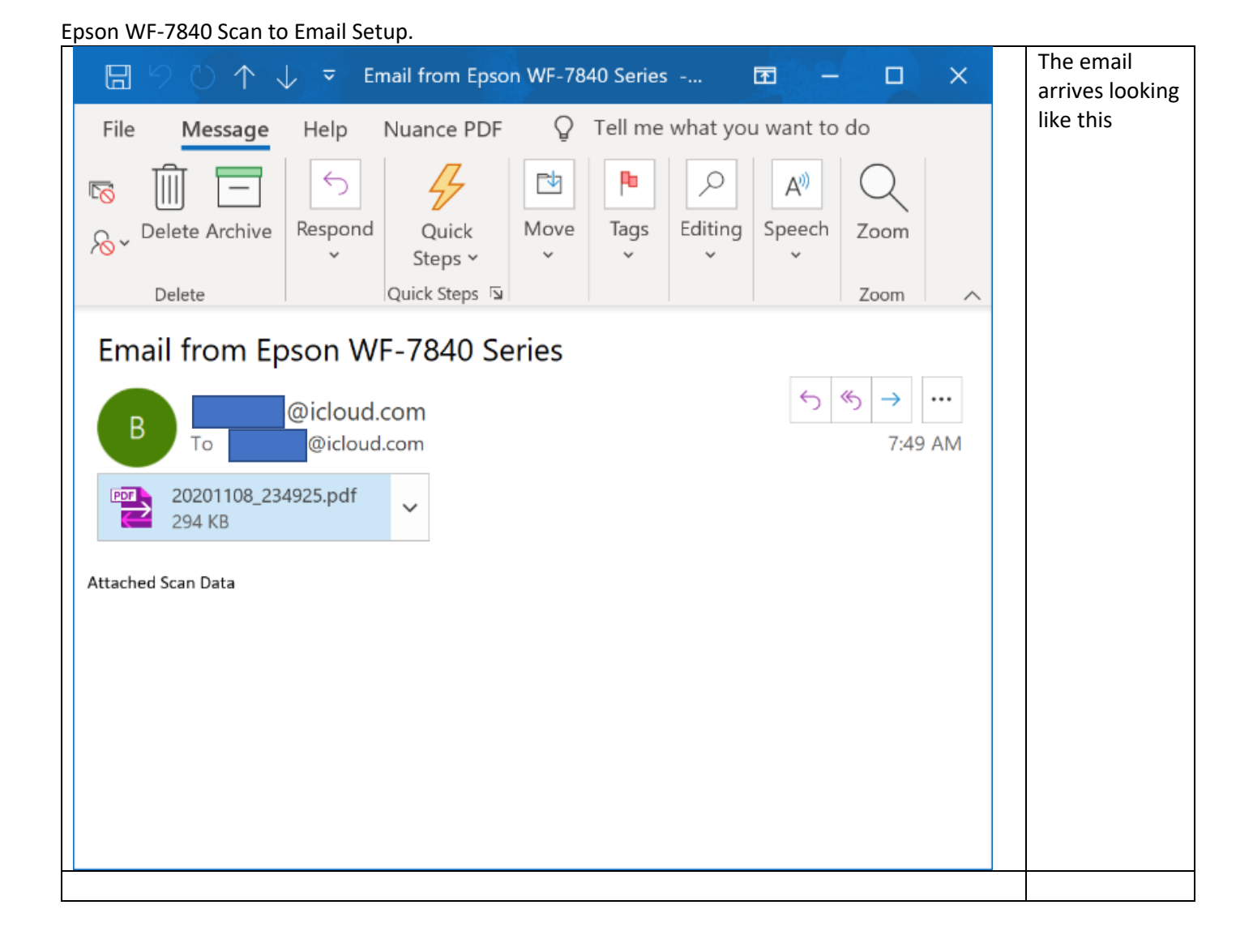

#### Epson WF-7840 Scan to Email Setup.

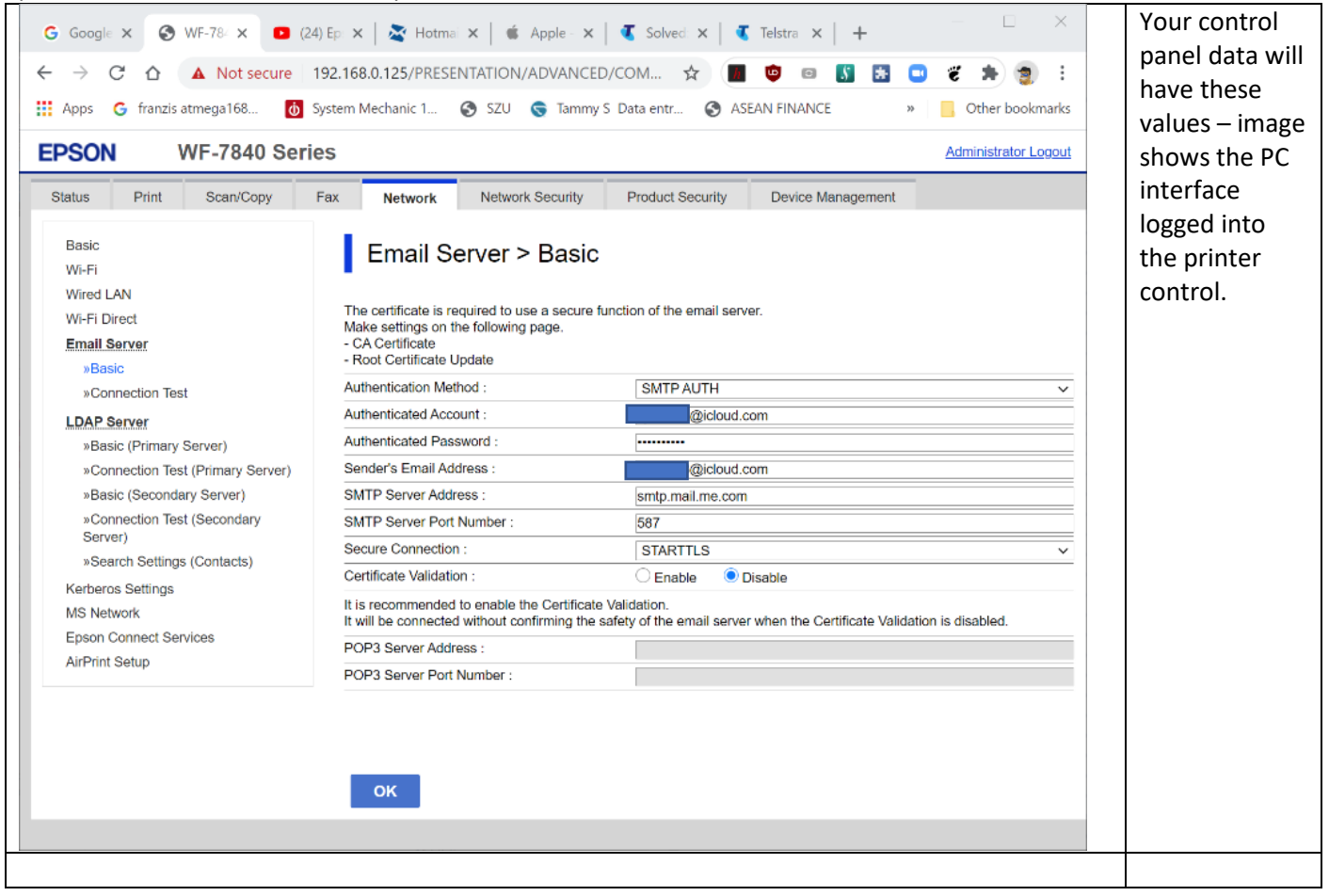